Applications>MPEG Streamclip

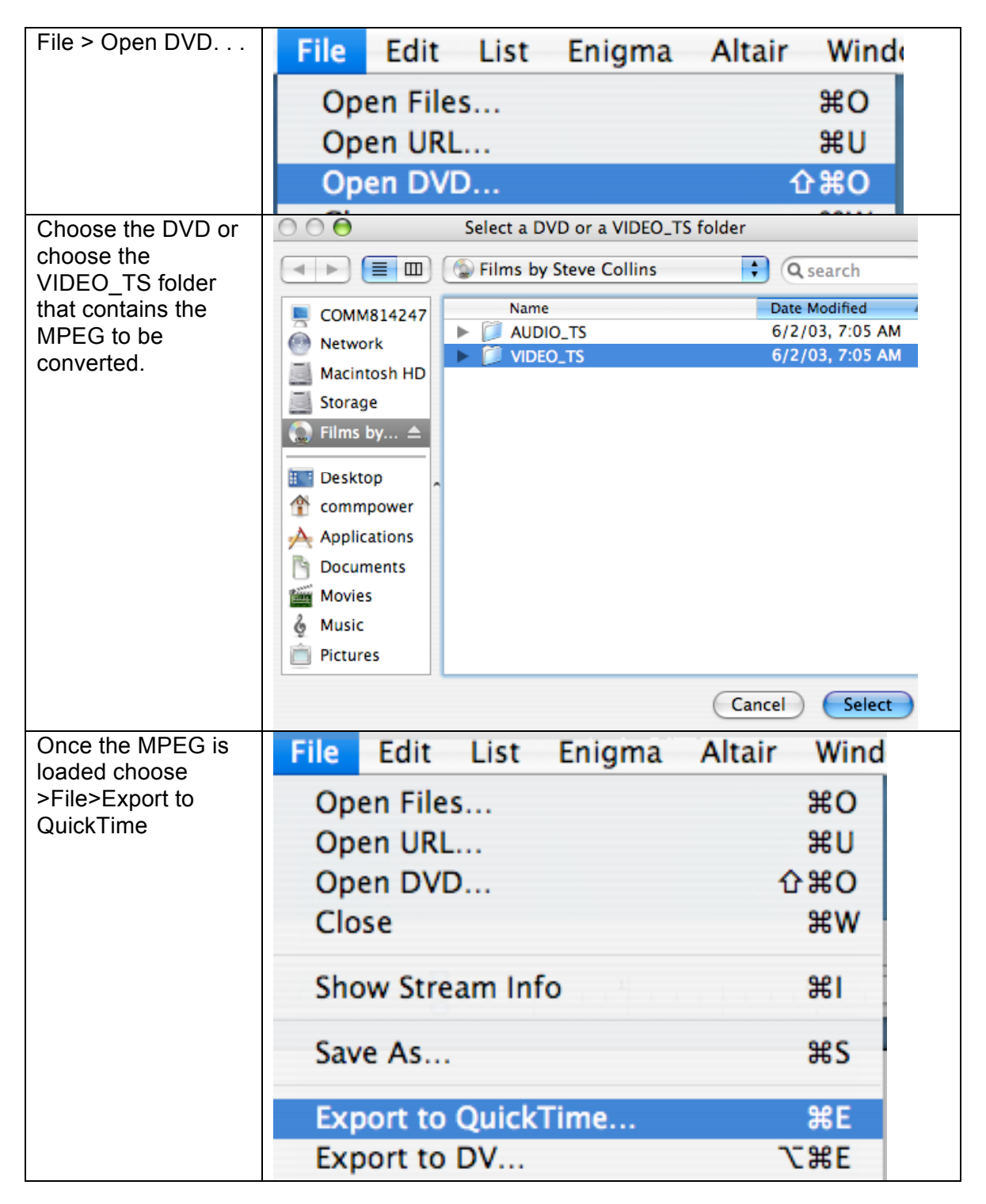

## PAGE2 <u>susanne.kraft@austin.utexas.edu</u> MPEG STREAMCLIP-Convert DVD's to Quicktimes

| Choose to use the                                                                                                | MPEG Streamclip – Movie Exporter                                                                                                    |
|----------------------------------------------------------------------------------------------------|----------------------------------------------------------------------------------------------------|
| Uncompressed 10-<br>bit 4:2:2"                                                                                   | Compression:     Apple FCP Uncompressed 10-bit 4:2:2     Options       Quality:     2-Pass       100 %     B-Frames                                                                                                    |
| Frame Size is<br>dependent on if the<br>Mpeg is widescreen<br>(use 854 x 480) or<br>standard size (720 x<br>480) | Limit Data Rate:     Kbps     ↓       Sound:     Uncompressed     ↓     Stereo     ↓     48 kHz     ↓     256 kbps     ↓       Frame Size:     No scaling will be performed     Frame Rate:     □     □     □     Frame Blending       0 640 × 480 (4:3)     □     □     □     Better Downscaling     □       0 720 × 480 (unscaled)     □     □     Deselect for progressive movies:     □       0 720 × 480 (DV-NTSC)     □     □     Interlaced Scaling     □       0 1920 × 1080 (HDTV 720p)     □     ☑     Reinterlace Chroma       0 Other:     □     □     □     □ |
| Field Dominance<br>choose "Upper Field<br>First "                                                                | Field Dominance:   Upper Field First   Use "Upper Field First" for all codecs except DV                                                                                                    |
| Click "Make Movie"                                                                                               | Rotation: No   Zoom: 100 V % X/Y 1 V Center 0 , 0                                                                                                    |
| To begin<br>compression.                                                                                         | Cropping:     Top     0     Left     0     Bottom     0     Right     0     Destina     ‡       Presets     Reset All     Adjustments       Preview     East Start     Cancel     Make Movie                                                                                                    |
|                                                                                                    |                                                                                                    |